## Инструкция по отключению VPN на роутере

Настройки выполнены на примере роутера Asus 4G-AC53U. Для отключения функции VPN на роутере необходимо:

- 1. Подключится к веб-интерфейсу роутера. В адресной строке браузера ввести ір адрес роутера (для роутеров Asus, по умолчанию: 192.168.1.1).
- 2. В открывшемся окне авторизации (рис.1) ввести логин и пароль (для роутеров Asus: имя пользователя, по умолчанию admin, пароль, по умолчанию admin). Нажать кнопку "Войти".

|    | Чтобы выйти из полноэкранного режима, нажмите F11    |
|----|------------------------------------------------------|
| D. | Войти                                                |
|    | 40-АСЭЭО<br>Войдите с помощью учетной записи роутера |
|    |                                                      |
|    |                                                      |
|    | Войти                                                |
|    |                                                      |
|    |                                                      |

Рис.1

3. В меню роутера выбрать вкладку "VPN" (рис.2).

|                                 | Выход Перезагрузка                                                                                        | Русский 🔻                                     |
|---------------------------------|----------------------------------------------------------------------------------------------------|-----------------------------------------------|
| 🤹 Быстрая настройка<br>Интернет | Режим работы: Беспроводной роутер Версия прошивки: <u>3.0.</u><br>SSID: <u>1523 2 2G</u> <u>1523 2 5G</u> | <u>.0.4.382_50399</u> ♀ 怒 ▣ ↔                 |
| Общие                           |                                                                                                    | Состояние системы                             |
| 🛞 Карта сети                    | Состояние Интернета:<br>Подключено<br>WAN IP: 10.53.1.2                                                   | 2.4GHz 5GHz Состояние<br>Имя сети (SSID)      |
| 🌐 Гостевая сеть                 | DDNS: <u>ПЕРЕИТИ</u>                                                                                      | 1523_2_5G                                     |
| 🕗 Диспетчер трафика             |                                                                                                    | Метод проверки подлинности<br>wPA2-Personal v |
| Родительский<br>контроль        |                                                                                                    | Шифрование WPA                                |
| 👸 USB-приложение                | Уровень безопасности:<br>WPA2-Personal                                                                    | АЕЅ ✓<br>Ключ WPA-PSK                         |
| AiCloud 2.0                     |                                                                                                    | Применить                                     |
| Дополнительные                  |                                                                                                    |                                               |
| 🔊 Беспроводная сеть             |                                                                                                    | 192.168.1.1                                   |
| 🕎 Локальная сеть                |                                                                                                    | РІМ-код                                       |
|                                 |                                                                                                    | 97805984                                      |
| интернет                        | Клиенты: 1 USB 2.0                                                                                        | LAN MAC-addec                                 |
| ()<br>IPv6                      | Устройство<br>View List отсутствует                                                                       | U4:D4:C4:C5:BB:4C                             |
| VPN                             |                                                                                                    | 04:D4:C4:C5:BB:4C                             |
| ŵ =                             |                                                                                                    |                                               |

Рис.2

4. В таблице "VPN сервер список" удалить VPN соединения или отключить их. Состояние соединения должно изменится на "-" (рис.3).

| /1545 4G-AC530                | Выход                                                                                                    | Перезагрузка                        |                     |                      |           | Русский     | ▼ |
|-------------------------------|----------------------------------------------------------------------------------------------------|-------------------------------------|---------------------|----------------------|-----------|-------------|---|
| Быстрая настройка<br>Интернет | Режим работы: <u>Беспроводн</u><br>SSID: <u>1523 2 26</u> <u>1523 2 5</u><br>VPN сервер VPN-клиент                                                                                                    | <u>ой роутер</u> Версия<br><u>G</u> | прошивки: <u>3.</u> | <u>0.0.4.382_503</u> | <u>99</u> | · 🗗 🖏 🦞     | ¢ |
| Общие<br>Карта сети           | VPN - VPN-клиент                                                                                                    |                                     |                     |                      |           |             | _ |
| 💮 Гостевая сеть               | Клиенты VPN (виртуальная частная сеть) часто используются для подключения к VPN-серверу для доступа к частным<br>ресурсам через публичную сеть.                                                                              |                                     |                     |                      |           |             |   |
| ⊘ Диспетчер трафика           | Некоторые устройства, например приставки, интеллектуальные телевизоры и Віц-гау-плееры не поддерживают VPN.<br>Функция ASUSWRT VPN обеслечивает VPN-доступ для всех устройств домашней сети без необходимости установки VPN- |                                     |                     |                      |           |             |   |
| Родительский<br>контроль      | клиента на каждое устроиство.                                                                                                    |                                     |                     |                      |           |             |   |
| 👸 USB-приложение              | 1. Добавить профиль                                                                                                    |                                     |                     |                      |           |             |   |
| AiCloud 2.0                   | <ol> <li>съвсерите ин VPN-подолючения</li> <li>Введите информацию для проверки подлинности VPN, предоставляемую вашим VPN-провайдером, затем<br/>подключитесь.</li> </ol>                                                    |                                     |                     |                      |           |             |   |
| Дополнительные                |                                                                                                    |                                     |                     |                      |           |             |   |
| 🔊 Беспроводная сеть           | VPN срвер список                                                                                                    |                                     |                     |                      |           |             |   |
| 🕎 Локальная сеть              | Состояние Опи                                                                                                    | сание                               | тип VPN             | Редактировать        | Удалить   | подключение |   |
| 🌐 Интернет                    |                                                                                                    | VPN                                 | РРТР                | Ø                    | Θ         | Включено    |   |
| IPv6                          |                                                                                                    |                                     | Добавить пр         | офиль                |           |             |   |
| UPN                           |                                                                                                    |                                     |                     |                      |           |             |   |
| A                             |                                                                                                    |                                     |                     |                      |           |             |   |

Рис.3

При последующей попытке выхода в сеть интернет потребуется произвести вебавторизацию.